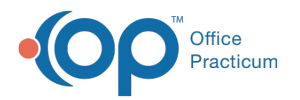

# **Printing a Controlled Substance**

Last Modified on 11/28/2023 3:34 pm EST

Version 21.3

## Overview

#### Path: Clinical, Billing, or Practice Management tab > Patient Chart button > Medications

If a controlled substance is sent electronically and a copy is printed, the printed copy will have a watermark indicating it is not valid for dispensing. If a prescription for a controlled substance is not sent electronically but printed, it can only be printed once. All other copies will print with a watermark to show the prescription is not valid.

ò

- 1. Click the Patient Chart button.
- 2. Find the patient using the **Search** box
- 3. Click on the **Medications** tab.
- 4. Click on the **New** button to prescribe a new medication.
- 5. In the Drug field, begin typing the medication name and click the Ellipsis button or press the Enter key.

| Prescription: HEIDI TEST (265) X                                                                                     |  |  |  |  |  |  |  |  |
|----------------------------------------------------------------------------------------------------|--|--|--|--|--|--|--|--|
| Allergies/ amoxicilin:<br>Reactions:<br>Wt : 28 lb 2 oz (12.8 kg) on 05/22/2023 Ht : 36.5 in (92.7 cm) on 05/22/2023 |  |  |  |  |  |  |  |  |
| Date: 11/28/2023 10:40 AM Prescriber: 476 Cora Noel                                                                  |  |  |  |  |  |  |  |  |
| Purpose: Med - to dispense V Supervisor: V                                                                           |  |  |  |  |  |  |  |  |
| Pharmacy:                                                                                                    |  |  |  |  |  |  |  |  |
| Prescription Notes/Visibility Status                                                                                 |  |  |  |  |  |  |  |  |
| Primary DX:                                                                                                    |  |  |  |  |  |  |  |  |
| O ICD-9 (ICD-10                                                                                                    |  |  |  |  |  |  |  |  |
| Type: Standard Medication ~                                                                                          |  |  |  |  |  |  |  |  |
| Drug:                                                                                                    |  |  |  |  |  |  |  |  |
| SIG: O Freeform                                                                                                    |  |  |  |  |  |  |  |  |
| → O as dir                                                                                                    |  |  |  |  |  |  |  |  |
|                                                                                                    |  |  |  |  |  |  |  |  |
| Days supply: 0 ~                                                                                                    |  |  |  |  |  |  |  |  |
| Disp #: 0 V Dispense as written - no generic/substitutions                                                           |  |  |  |  |  |  |  |  |
| Refills: 0 ~ Include in chronic medication list                                                                      |  |  |  |  |  |  |  |  |
| Refill as needed 🗌                                                                                                   |  |  |  |  |  |  |  |  |
| Rx start date: 11/28/2023 V                                                                                          |  |  |  |  |  |  |  |  |
| Rx end date: V                                                                                                    |  |  |  |  |  |  |  |  |
| Links Add to <u>F</u> avorites Continue <u>Print</u> <u>Save</u> <u>Cancel</u>                                       |  |  |  |  |  |  |  |  |

6. From the Medication Finder window, select the medication by double-clicking or clickingOK.

|                             |                                                      |                                                            |      |                              |             |            |         | ~     |
|-----------------------------|------------------------------------------------------|------------------------------------------------------------|------|------------------------------|-------------|------------|---------|-------|
| Medication                  | Finder: HEID                                         | I TEST (265)                                               |      |                              |             | _          |         | ×     |
| Drug name: Vyn<br>dos<br>We | vanse<br><del>:e/administra</del><br>ight: 27 lb 0 ( | tion guidelines interactions<br>pz (12.2 kg) on 12/21/2020 | Med/ | tions:<br>/Allergy ✓ Med/Med | Med/Disease | Formulary: | ~       | ]     |
| Matching Favor              | ites All Favo                                        | orites Master List                                         |      |                              |             |            |         |       |
| User-Assigned               | Title                                                | Drug / Form / Strength                                     |      | Availability                 | Sig         |            | Interac | tions |
| Vyvanse 60 mg               |                                                      | Vyvanse capsule 60 mg                                      |      |                              |             |            |         |       |
|                             |                                                      |                                                            |      |                              |             |            |         |       |
| <                           |                                                      |                                                            |      |                              |             |            |         | >     |
| Expand All                  | My favorite                                          | es only 🗌 Find Freeform Liqu                               | uids |                              |             | <u>O</u> k | Cance   | el 🛛  |

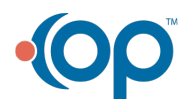

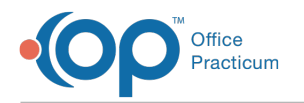

- 7. Verify the Sig is correct and enter PMP Tracking# if required.
- 8. Click the Print button. A print preview window opens. Print the medication script.

| [                                                                                                    |                                                                                                    |
|----------------------------------------------------------------------------------------------------|----------------------------------------------------------------------------------------------------|
| Albert Davis, MD                                                                                        | Copy of Prescription 12/22/20 # 838                                                                                                    |
| D.E.A.<br>555-555-1002 LIC#<br>NP# 123456                                                               | Vyvanse capsule 60 mg<br>Dispense: 30 (thirty) capsule<br>Take 1 cap by mouth every morning for 30 days<br>Note to Pharmacist or Patient : |
| Date: 12/22/2020 Patient Number: 285                                                                    |                                                                                                    |
| Patient Name: HEIDI TEST                                                                                |                                                                                                    |
| Address: 334455 FIRST ST Bloomington IN 47404                                                           |                                                                                                    |
| Birthdate: 01/09/2019                                                                                   |                                                                                                    |
| Parents: AMANDA TEST                                                                                    |                                                                                                    |
| Home Tel: 111-111-1111 Day Tel:                                                                         |                                                                                                    |
| RX # 838 Refills: 0                                                                                     |                                                                                                    |
| Vyvanse capsule 60 mg<br>Dispense: 30 (thirty) capsule<br>Take 1 cap by mouth every morning for 30 days |                                                                                                    |
| THIS PRESCRIPTION WILL BE FILLED GENERICALLY<br>UNLESS PRESCRIBER WRITES 'd.a.w.' IN THE BOX BELOW      |                                                                                                    |
|                                                                                                    |                                                                                                    |
| Dispense As Written                                                                                     |                                                                                                    |
| printed 12/28/2020 01:16 PM                                                                             |                                                                                                    |

9. On the medication list the medication will have a status of printed.

| 🤓 ePrescribing Center      | 🖻 ePrescribing Center 📁 Chart: HEIDI TEST (265) 🛛 |                          |       |           |                                                                                     |                                                       |                                                |         |                |     |            |         |          |           |
|----------------------------|---------------------------------------------------|--------------------------|-------|-----------|-------------------------------------------------------------------------------------|-------------------------------------------------------|------------------------------------------------|---------|----------------|-----|------------|---------|----------|-----------|
|                            | Medications                                       |                          |       |           | tions Affirm "No Meds" Mark Reviewed Print Med List Interactions Validate Med Histo |                                                       |                                                |         |                |     | History    | Refresh |          |           |
| No privacy<br>restrictions | New <u>R</u> efill Edit Delete Send               |                          |       |           | e Send                                                                              | Send Print 🔻 Lexi 🔛 🗆 Current meds only 🗹 Extra notes |                                                |         |                |     | es         |         |          |           |
| Include confidential       | 3                                                 | <b>V</b> =<br><b>V</b> = | s     | tart Date | Chro<br>nic                                                                         | Status                                                | Prescription                                   | Refills | Days<br>Supply | DAW | End Date   | DX      | -Prv-    | Purpose   |
| Circiaal Overniew          | Þ                                                 | 🗆 Cate                   | egory | : Medica  | tion                                                                                |                                                       |                                                |         |                |     |            |         |          |           |
| Care Plans (6)             |                                                   |                          | 12    | /22/2020  | N                                                                                   | PRINTED                                               | Vyvanse capsule 60 mg<br>Dispense: 30 (thirty) | 0       | 30             | N   | 01/21/2021 |         | Albert [ | Med - to  |
| Encounters (1)             |                                                   | 0                        | ] 12  | /22/2020  | N                                                                                   | ADDED                                                 | amoxicillin capsule 250<br>mg                  |         | 0              | N   |            |         | Albert [ | Med - adı |
| P Medications              | Γ                                                 |                          |       |           |                                                                                     |                                                       |                                                |         |                |     |            |         |          |           |

10. When re-printing a controlled substance a watermark will appear on the script. This indicates the script is not valid for dispensing.

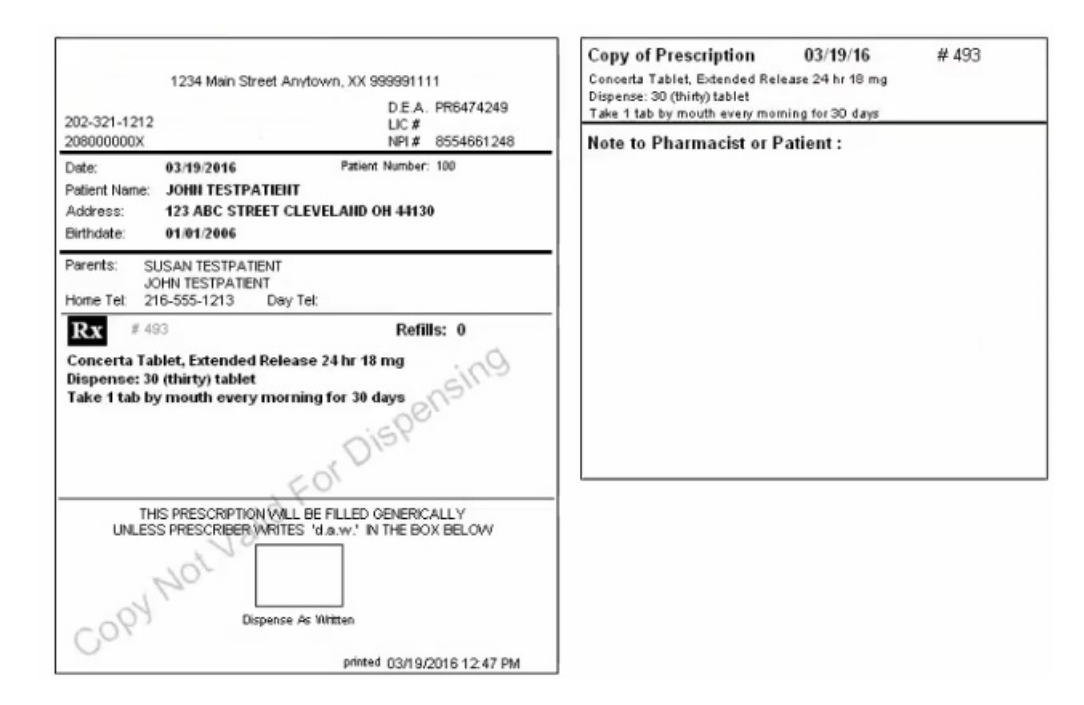

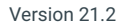

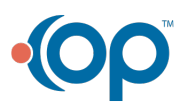

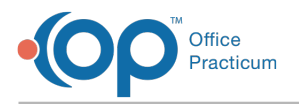

### **Overview**

#### Path: Clinical, Billing, or Practice Management tab > Patient Chart button > Medications

If a controlled substance is sent electronically and a copy is printed, the printed copy will have a watermark indicating it is not valid for dispensing. If a prescription for a controlled substance is not sent electronically but printed, it can only be printed once. All other copies will print with a watermark to show the prescription is not valid.

1. Click the Patient Chart button.

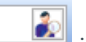

3. Click on the **Medications** tab.

2. Find the patient using the **Search** box

- 4. Click on the New button to prescribe a new medication.
- 5. In the Drug field, begin typing the medication name and click the Ellipsis button or press the Enter key.

| Prescription: HEID                                                                                                    | DI TEST (265)                              |         |            |             | $\times$ |  |  |  |  |  |
|----------------------------------------------------------------------------------------------------|--------------------------------------------|---------|------------|-------------|----------|--|--|--|--|--|
| Allergies/ No active medication allergies or reactions<br>Reactions:<br>Most recent weight: 27 lb 0 oz (12.2 kg) on 12/21/2020<br>Most recent height: 33.0 in (83.8 cm) on 12/21/2020 |                                            |         |            |             |          |  |  |  |  |  |
| Date: 12/22/2                                                                                                    | 020 04:00 PM                               | Preso   | riber: 353 | Albert      | Davis    |  |  |  |  |  |
| Purpose: Med - t                                                                                                    | Purpose: Med - to dispense 🗸 Supervisor: 🗸 |         |            |             |          |  |  |  |  |  |
| Prescription Notes/Visibility Status                                                                                                    |                                            |         |            |             |          |  |  |  |  |  |
| Primary DX:                                                                                                    | Primary DX:                                |         |            |             |          |  |  |  |  |  |
| [                                                                                                    | O ICD-9                                    | ICD-10  |            |             |          |  |  |  |  |  |
| Type:                                                                                                    | Standard Medi                              | cation  |            |             | ~        |  |  |  |  |  |
| <u>D</u> rug:                                                                                                    |                                            |         |            |             |          |  |  |  |  |  |
| Type: Unknow<br>Formulary/cov li<br>Copays:<br>SIG: OFreefo                                                                                                    | Type: Unknown RxNorm: NDC:                 |         |            |             |          |  |  |  |  |  |
| Action D                                                                                                    | ose <u>lookup</u> Un                       | its Rou | te Fr      | equency     |          |  |  |  |  |  |
| ~                                                                                                    | ~                                          | ~       | ~          |             | ~        |  |  |  |  |  |
| Maximum Dai                                                                                                    | ly Dose                                    |         | C          | ) (N/A) O F | PRN      |  |  |  |  |  |
|                                                                                                    |                                            |         | C          | ) as dir    |          |  |  |  |  |  |
|                                                                                                    |                                            |         |            |             |          |  |  |  |  |  |
| Days supply:                                                                                                    | ~                                          |         |            |             |          |  |  |  |  |  |
| Disp #: V Dispense as written - no                                                                                                    |                                            |         |            |             |          |  |  |  |  |  |
| Refills:         Include in chronic medication list                                                                                                    |                                            |         |            |             |          |  |  |  |  |  |
| Refill as needed                                                                                                    |                                            |         |            |             |          |  |  |  |  |  |
| Rx start date: 12/22/2020 🗸                                                                                                    |                                            |         |            |             |          |  |  |  |  |  |
| Rx end date:                                                                                                    | ~                                          |         |            |             |          |  |  |  |  |  |
| Links Add to Fa                                                                                                    | vorites                                    | Send    | Print      | Save        | Cancel   |  |  |  |  |  |

6. From the Medication Finder window, select the medication by double-clicking or clickingOK.

| Medication Find                               | der: HEIDI TES                           | T (265)                                         |      |                                          |             | —          |               | $\times$ |
|-----------------------------------------------|------------------------------------------|-------------------------------------------------|------|------------------------------------------|-------------|------------|---------------|----------|
| Drug name: Vyvans<br><u>dose/ar</u><br>Weight | e<br>dministration o<br>: 27 lb 0 oz (12 | quidelines interactions<br>.2 kg) on 12/21/2020 | Med/ | ions:<br>Allergy ✓ Med/Med<br>✓ ALL ✓ AL | Med/Disease | Formulary: | ~             | <b>1</b> |
| Matching Favorites                            | All Favorites                            | Master List                                     |      |                                          |             |            |               |          |
| User-Assigned Title                           | e Dru                                    | ıg / Form / Strength                            |      | Availability                             | Sig         |            | Interact      | tions    |
| Vyvanse 60 mg                                 | Vyv                                      | anse capsule 60 mg                              |      |                                          |             |            |               |          |
|                                               |                                          |                                                 |      |                                          |             |            |               |          |
| < .                                           |                                          |                                                 |      |                                          |             |            |               | 3        |
| Expand All                                    | ly favorites on                          | ly 🗌 Find Freeform Liqu                         | ids  |                                          |             | <u>O</u> k | <u>C</u> ance | L        |

- 7. Verify the Sig is correct and enter PMP Tracking# if required.
- 8. Click the Print button. A print preview window opens. Print the medication script.

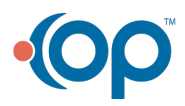

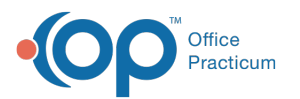

| Albert Davis, MD                                                                                                    | Copy of Prescription 12/22/20 # 838<br>Vyvanse capsule 60 mg<br>Dispense: 30 (thirty) capsule |
|----------------------------------------------------------------------------------------------------|-----------------------------------------------------------------------------------------------|
| D.E.A.<br>555-555-1002 LIC #<br>NPI# 123456                                                                                                    | Take 1 cap by mouth every morning for 30 days                                                 |
| Date:         12/22/2020         Patient Number:         265           Patient Name:         HEIDI TE ST         Address:         334455 FIRST ST Bloomington IN 47404           Birthdate:         01/09/2019         01/09/2019         01/09/2019 |                                                                                               |
| Parents: AMANDA TEST<br>Home Tel: 111-111-1111 Day Tel:                                                                                                    |                                                                                               |
| Rx     # 838     Refills: 0       Vyvanse capsule 60 mg       Dispense: 30 (thirty) capsule       Take 1 cap by mouth every morning for 30 days                                                                                                    |                                                                                               |
| THIS PRESCRIPTION WILL BE FILLED GENERICALLY<br>UNLESS PRESCRIBER WRITES 'd.a.w.' IN THE BOX BELOW                                                                                                    |                                                                                               |
| nrinted 12/28/2020 01-16 PM                                                                                                    |                                                                                               |

9. On the medication list the medication will have a status of printed.

| 🐵 ePrescribing Center               | 🖻 ePrescribing Center 📁 Chart: HEIDI TEST (265) 🛛 |                                                                                                    |        |         |             |         |                                                |         |                |         |            |    |          |           |
|-------------------------------------|---------------------------------------------------|----------------------------------------------------------------------------------------------------|--------|---------|-------------|---------|------------------------------------------------|---------|----------------|---------|------------|----|----------|-----------|
|                                     | М                                                 | Medications Affirm "No Meds" Mark Reviewed Print Med List Interactions Validate Med History Refresh |        |         |             |         |                                                |         |                | Refresh |            |    |          |           |
| No privacy<br>restrictions          | N                                                 | New Refill Edit Delete Send Print 🔻 Lexi 🔛 🗆 Current meds only 🗹 Extra notes                        |        |         |             |         |                                                |         |                |         |            |    |          |           |
| Include confidential CLINICAL *     | 3                                                 | <b>8</b>                                                                                            | Star   | rt Date | Chro<br>nic | Status  | Prescription                                   | Refills | Days<br>Supply | DAW     | End Date   | DX | -Prv-    | Purpose   |
| Christel Outernieuu                 | Þ                                                 | Cate                                                                                                | gory : | Medicat | tion        |         |                                                |         |                |         |            |    |          |           |
| Care Plans (6)                      |                                                   |                                                                                                    | ] 12/2 | 2/2020  | N           | PRINTED | Vyvanse capsule 60 mg<br>Dispense: 30 (thirty) | 0       | 30             | N       | 01/21/2021 |    | Albert [ | Med - to  |
| Encounters (1)<br>Q Well Visits (1) |                                                   |                                                                                                    | ] 12/2 | 2/2020  | N           | ADDED   | amoxicillin capsule 250<br>mg                  |         | 0              | N       |            |    | Albert [ | Med - adı |
| Medications                         |                                                   |                                                                                                    |        |         |             |         |                                                |         |                |         |            |    |          |           |

10. When re-printing a controlled substance a watermark will appear on the script. This indicates the script is not valid for dispensing.

| 1234 Main Street Any 202-321-1212                                                                                                    | town, XX 999991111<br>D.E.A. PR6474249<br>LIC#              | Copy of Prescription 03/19/16 # 493<br>Concerta Tablet, Extended Release 24 hr 18 mg<br>Dispense: 30 (thirty) tablet<br>Take 1 tab by mouth every moming for 30 days |
|----------------------------------------------------------------------------------------------------|-------------------------------------------------------------|----------------------------------------------------------------------------------------------------|
| 208000000X           Date:         03/19/2016           Patient Name:         JOHII TESTPATIEIT           Address:         123 ABC STREET CLI           Birthdate:         01/01/2006 | NPI # 8554661248<br>Patient Number: 100<br>EVELAND OH 44130 | Note to Pharmacist or Patient :                                                                                                    |
| Parents: SUSAN TESTPATIENT<br>JOHN TESTPATIENT<br>Home Tet 216-555-1213 Day Te<br>Rx # 493                                                                                            | et:<br>Refills: 0                                           |                                                                                                    |
| Concerta Tablet, Extended Releas<br>Dispense: 30 (thirty) tablet<br>Take 1 tab by mouth every mornin                                                                                  | ng for 30 days ensing<br>Of Dispensing                      |                                                                                                    |
| THIS PRESCRIPTION VALUE<br>UNLESS PRESCRIBER VARITES                                                                                                    | BE FILLED GENERICALLY<br>'d.a.w.' IN THE BOX BELOW          |                                                                                                    |
| 0                                                                                                    | printed 03/19/2016 12:47 PM                                 | ]                                                                                                    |

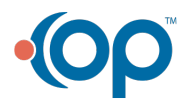